## Steps to Opt Out through the Peach Pass GO 2.0 Mobile App

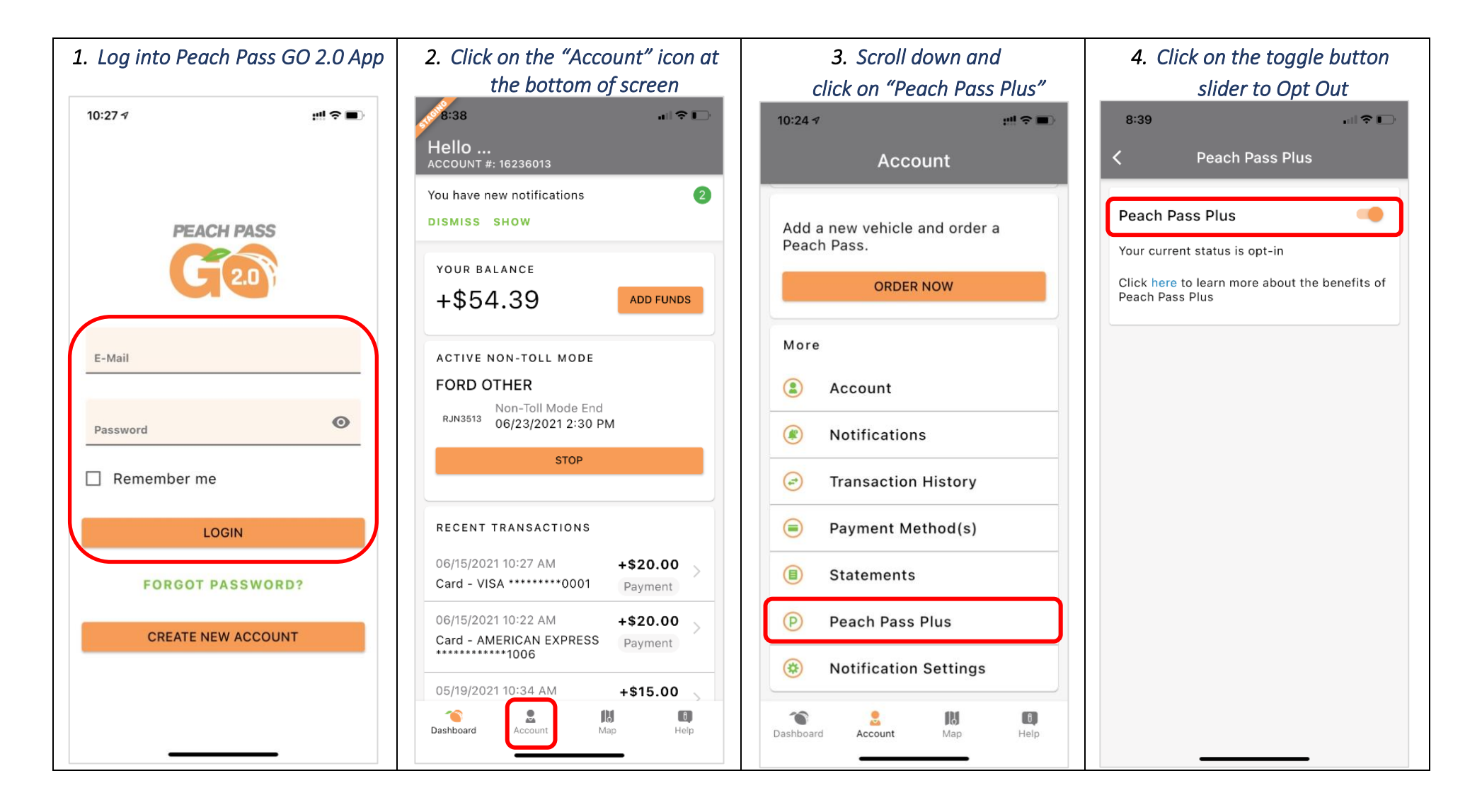

You can use the same steps if you choose to opt back in to Peach Pass Plus

## Steps to Opt Out through the mypeachpass.com website

- <page-header>
- 1. Log into https://www.mypeachpass.com/

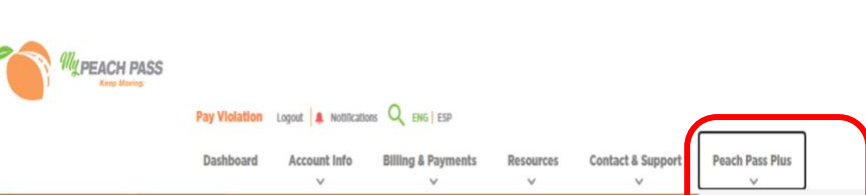

About Peach Pass Plus

Entry Location

Parking ATL-ATL-OLLongDosc1 ATL-ATL-

Exit L

Opt In/Out of Peach Pass Plus

2. Click on the "Peach Pass Plus" on top right of the webpage

**Recent Activity** 

Date/Time

04/28/2021 12:44 PM GA-RJN3512 FORD/OTHER

Make/Model

01460406

3. Select the "Remove Peach Pass Plus functionality from my account" checkbox
4. Click "Save Updates"

**My Dashboard** 

\$ 54.39

Add Funds

Manage Info

This is the funds balance of your

Peach Pass Account

**Account Balance** 

**Personal Information** 

**Current Funds:** 

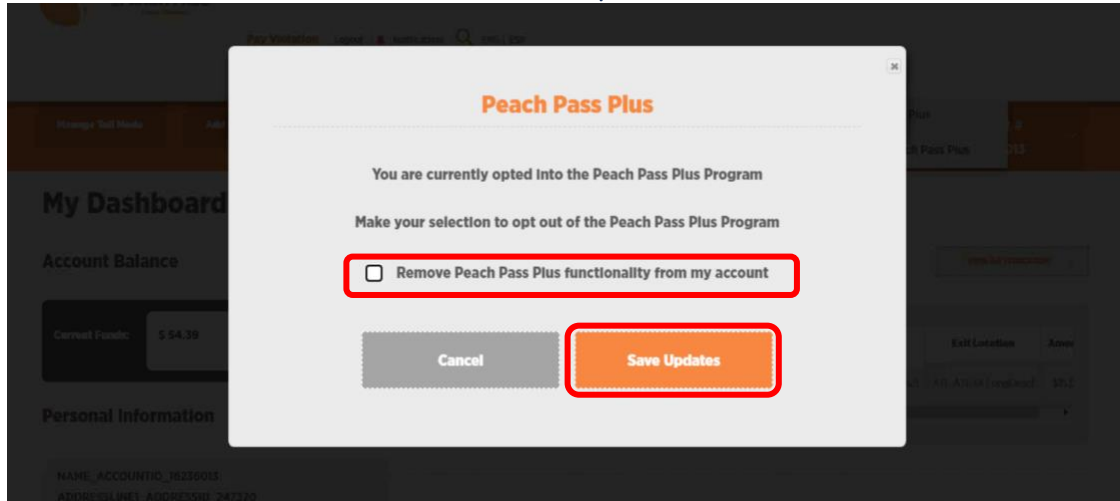

## You can use the same steps if you choose to opt back in to Peach Pass Plus